## Qualifying Event Quick Guide

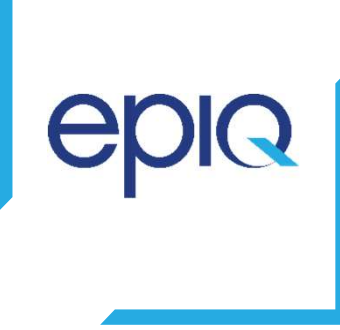

### Steps:

1. Once in Workday, click on the Epiq Benefits icon. On the right side, click "Change Benefits".

|               | 🖵 Change Benefits    |
|---------------|----------------------|
|               | Change Benefits      |
| Epiq Benefits | Change Beneficiaries |

2. Select "Benefit Event Type" and choose the event that best fits your situation. Select the date that the event took place.

| nefit Event Type 🔹 🔹    | ashet ane                              | *  |                    |   |            |    |
|-------------------------|----------------------------------------|----|--------------------|---|------------|----|
| ifit Event Date 🔹 \star | select one                             | ~  |                    |   |            |    |
| smit Elections By       | Beneficiary Change                     |    |                    |   |            |    |
| oilment Offering Types  | Birth/Adoption                         |    | Benefit Event Type | * | select one | 18 |
| tachments               | Death of Dependent                     |    |                    |   |            |    |
|                         | Dependent Care FSA Election<br>Ottange | Ø5 | Benefit Event Date | * | MM/DD/YYYY |    |
|                         | Dependent Gains Other<br>Coverage      |    | L.                 |   |            |    |
|                         | Dependent Loses Other<br>Coverage      |    |                    |   |            |    |
|                         | Divorce / End Domestic<br>Partnership  |    |                    |   |            |    |
|                         | Employee Gains-Other<br>Coverage       |    |                    |   |            |    |

3. You <u>MUST</u> attach a document under the "**Attachments**" section. This will determine your event eligibility. You can also add any comments for the Benefits Team before you submit. A comment is not required.

| enter your comment |
|--------------------|
|                    |
|                    |
| Submit             |
|                    |

4. To get to the change benefit elections screen, click the "**Open**" button or click "**Done**" and go back to your Workday inbox and select the benefit change task. The Benefits Team will review the event for approval.

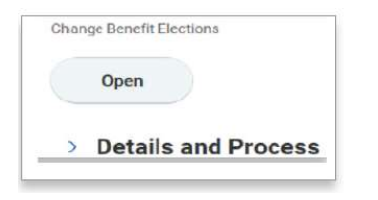

## Benefit Enrollment Quick Guide

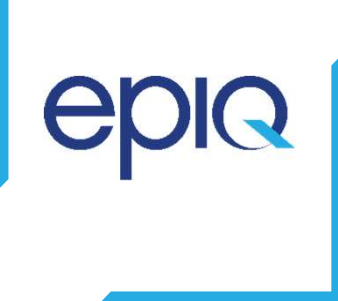

#### Steps:

1. Select the **Change Benefits** task from the Inbox; you may use the **Expand** icon for a full screen view of the task.

| Actions (20)                              | Archive    |   |
|-------------------------------------------|------------|---|
| Viewing: All Gort (                       | ly: Newest | ] |
| Benefit Change - New Hire :<br>04/29/2019 | on         | ^ |
| 2 minute(s) ago - Effective 04/29         | 0/2019     |   |

2. For each plan you will select or waive and then click CONFIRM AND CONTINUE

#### **Plans Available**

Select a plan or Waive to opt out of Medical - US. The displayed cost of waived plans assumes coverage fo

| Benefit Plan                                 | *Selection                             | You Pay (Bi-weekly) | Company Contril |
|----------------------------------------------|----------------------------------------|---------------------|-----------------|
| CIGNA HDHP<br>Consumer<br>Driven HSA<br>GBTS | <ul><li>Select</li><li>Waive</li></ul> | \$74.24             | \$270.65        |
| CIGNA HDHP<br>Value HSA GBTS                 | <ul><li>Select</li><li>Waive</li></ul> | \$41.23             | \$279.62        |
| CIGNA OAP<br>Traditional Co-<br>Pay GBTS     | <ul><li>Select</li><li>Waive</li></ul> | \$147.19            | \$194.45        |

| Confirm and Continue | Cancel |
|----------------------|--------|

# Benefit Enrollment Quick Guide

epiq

#### 3. You can now add a dependent.

- i. If Existing Dependents is selected:
  - a. Select the name of the dependent(s) you wish to add to that specific plan.
- ii. If Add My Dependent From Enrollment is selected:
  - a. Use the buttons to indicate if the new dependent will be a **Beneficiary**.
  - b. Click OK.
  - c. Under Add My Dependent From Enrollment enter the First Name, Last Name, Relationship, Date of Birth, and Gender of the dependent you wish to add.
  - d. Under the **Address** section verify the existing information or use the Clear Value icon next to the existing address to remove it and enter the **Address Line 1**, **City**, **State**, **Postal Code**, and **Type**.
  - e. Click OK.

\*\*Note: All dependents covered under an Epiq medical plan must have a Social Security Number (SSN) listed in Workday. Please verify each dependent covered under your medical plan has an SSN listed. Add or update this information as required.

| Made a                                                                     | Providential induced at local                                                                                   |     |
|----------------------------------------------------------------------------|----------------------------------------------------------------------------------------------------|-----|
| varrie                                                                     | Perspisi montanto                                                                                               |     |
| Davey A 19 Street Team of America 10                                       | Residence And Andrewson Andrewson Andrewson Andrewson Andrewson Andrewson Andrewson Andrewson Andrewson Andrews | _   |
| Tells                                                                      | A MOVED TYPE                                                                                                    | 10  |
|                                                                            | Au                                                                                                    | 107 |
|                                                                            |                                                                                                    |     |
| tools Same                                                                 | France's Restaurity                                                                                             |     |
| and fairer a                                                               | Danse Team                                                                                                    |     |
| Lefts                                                                      | Fuddate Based                                                                                                   |     |
|                                                                            | Balact Name Her lines                                                                                           |     |
|                                                                            | Master/Distantion Tool Tool                                                                                     |     |
|                                                                            | Bandrad.                                                                                                    |     |
| No-Talan here                                                              |                                                                                                    |     |
| that has been appropriate the second and the perspective times are served. |                                                                                                    |     |
| alitaria la facilitatian 🛛 🖂                                               |                                                                                                    |     |
| National IDs                                                               |                                                                                                    |     |
| the first fully a second second features for the segments                  |                                                                                                    |     |
|                                                                            |                                                                                                    |     |

### ALL EVENTS MUST BE SUBMITTED WITHIN 30 DAYS OF THE QUALIFYING EVENT

## Benefit Enrollment Quick Guide

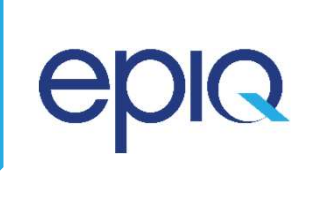

In this step, you will review your elections and complete the electronic signature. Please make sure you receive deductions, elections and dependents.

Please also note, any additional evidence of insurability requirements will be noted at the top of this step.

Once you have verified your elections, it is important that you print your confirmation statement for your records. To do so, click **Print**.

| Benafit Plan                                                                                                    |                        |                         |                     |                        | Message                               |                                            |                                                                                                    |                                      |                          |  |  |
|----------------------------------------------------------------------------------------------------|------------------------|-------------------------|---------------------|------------------------|---------------------------------------|--------------------------------------------|----------------------------------------------------------------------------------------------------|--------------------------------------|--------------------------|--|--|
| Voluntary Associate Life - Lincoln P                                                                                                    | inancial (Associate    | 9                       |                     |                        |                                       | You must submit ev<br>reduced to \$250,000 | You must submit evidence of insurability for the \$270,000 election. Your election will be reduced to \$250,000 until evidence of insurability is received and approved. |                                      |                          |  |  |
| 4                                                                                                    |                        |                         |                     |                        |                                       |                                            |                                                                                                    |                                      |                          |  |  |
| Dected Coverages 12 lime                                                                                                    |                        |                         |                     |                        |                                       |                                            |                                                                                                    |                                      | ₹8                       |  |  |
| Benefit Plan                                                                                                    | Coverage Begin<br>Date | Deduction Regin<br>Date | Coverage            | Calculated<br>Coverage | Dependenta                            | Beneficiaries                              | Employee Cost (Bi-<br>weekly)                                                                                                    | Employer Contribution<br>(Bi weekly) | Benefit Credit (<br>week |  |  |
| Medical - US - OlONA HoHP<br>Consumer Driven HSA                                                                                          | 06/01/2020             | 05/01/2022              | Associate + Earrily |                        | Richard Smith<br>Willing Smith-Watson |                                            | \$203.96                                                                                                    | 5611.88                              |                          |  |  |
| Spouae/Domestic Partner<br>Stacharge - CIGNA Required<br>Elector - Employee encoding in a<br>CIGNA Medical Plan mult<br>acknowledge here: | 01/01/2017             | 81/01/2017              | Does Not Apply      |                        |                                       |                                            |                                                                                                    |                                      |                          |  |  |
| Dental - US - DIONA Dental DPPO -<br>High                                                                                                 | 06/01/2020             | 06/01/2020              | Associate + Kamily  |                        | Renard Smith<br>Wilme Smith-Watson    |                                            | \$37.64                                                                                                    | 514.65                               |                          |  |  |
| Vision - US - SyeMed Vision                                                                                                    | 06/01/2020             | 06/01/2020              | Associate + Family  |                        | Richard Smith<br>Wilma Smith-Watson   |                                            | \$9.25                                                                                                    |                                      |                          |  |  |
| FMLA - Lincoin Financial                                                                                                    | 11/01/2019             | 11/01/2019              | Associate Only      |                        |                                       |                                            |                                                                                                    | 50.59                                |                          |  |  |
| Oritical Illness Insurance - Voya-<br>Refuiltar Oritical Illness High Plan                                                                | 06/01/2022             | 06/01/2022              | Associate + Ohidren |                        | Richard Smith                         |                                            | \$8.45                                                                                                    |                                      |                          |  |  |
| Health Savings Account - CIGNA                                                                                                    | 06/01/2020             | 06/01/2020              | \$520.00 Annual     |                        |                                       |                                            | \$20.00                                                                                                    |                                      |                          |  |  |
| Heath Care FSA - WageRona                                                                                                    | 06/01/2020             | 06/01/2020              | \$1,040,00 Annual   |                        |                                       |                                            | \$40.00                                                                                                    |                                      |                          |  |  |
| Dependent Care FSA - WageWorks                                                                                                    | 06/01/2020             | 05/01/2020              | \$2,600.00 Annual   |                        |                                       |                                            | \$109.00                                                                                                    |                                      |                          |  |  |
| Banic Life & AD&D - Lincoln<br>Financial (Associate)                                                                                      | 06/01/3020             | 06/01/2020              | 1 X Salary          | \$50,000-00            |                                       | Arriber Smith<br>Robert Walters            |                                                                                                    | \$1.78                               |                          |  |  |
| Voluntary Associate Life - Lincoln                                                                                                    | 06/01/2020             | 06/01/2020              | \$270.000           | \$270,000.00           |                                       | Arritar Smith                              | \$13.71                                                                                                    |                                      |                          |  |  |

#### **Electronic Signature**

Legal Notice: Please Read

Your name and Password are considered your "Electronic Signature" and will serve as your confirmation of the accuracy of the information

You understand and approve the enrollment as indicated above. You hereby authorize the company to deduct from your earnings th
You understand and acknowledge that under the Internal Revenue Code regulations rules, you may not change your benefit election
You understand that you will not pay income tax or FICA tax on your medical, dental, vision, Flexible Spending Account(s), and Heal
Each year, during the annual enrollment period your Will have the option to change earlier carbia coverages whether or not you have had a
All qualified life events will require you to verify eligibility by providing appropriate documentation in order to make changes to certa

Description of benefits are not a guarantee of current or future employment. If there is any conflict between the electronic summary of ben

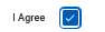

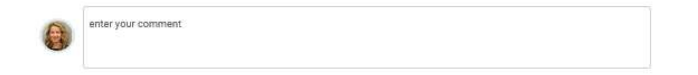